## COME MODIFICARE LA TIPOLOGIA DI LEZIONE SUL REGISTRO DA PC

Marta Tripi marta.tripi@icsbalsamopandolfini.edu.it

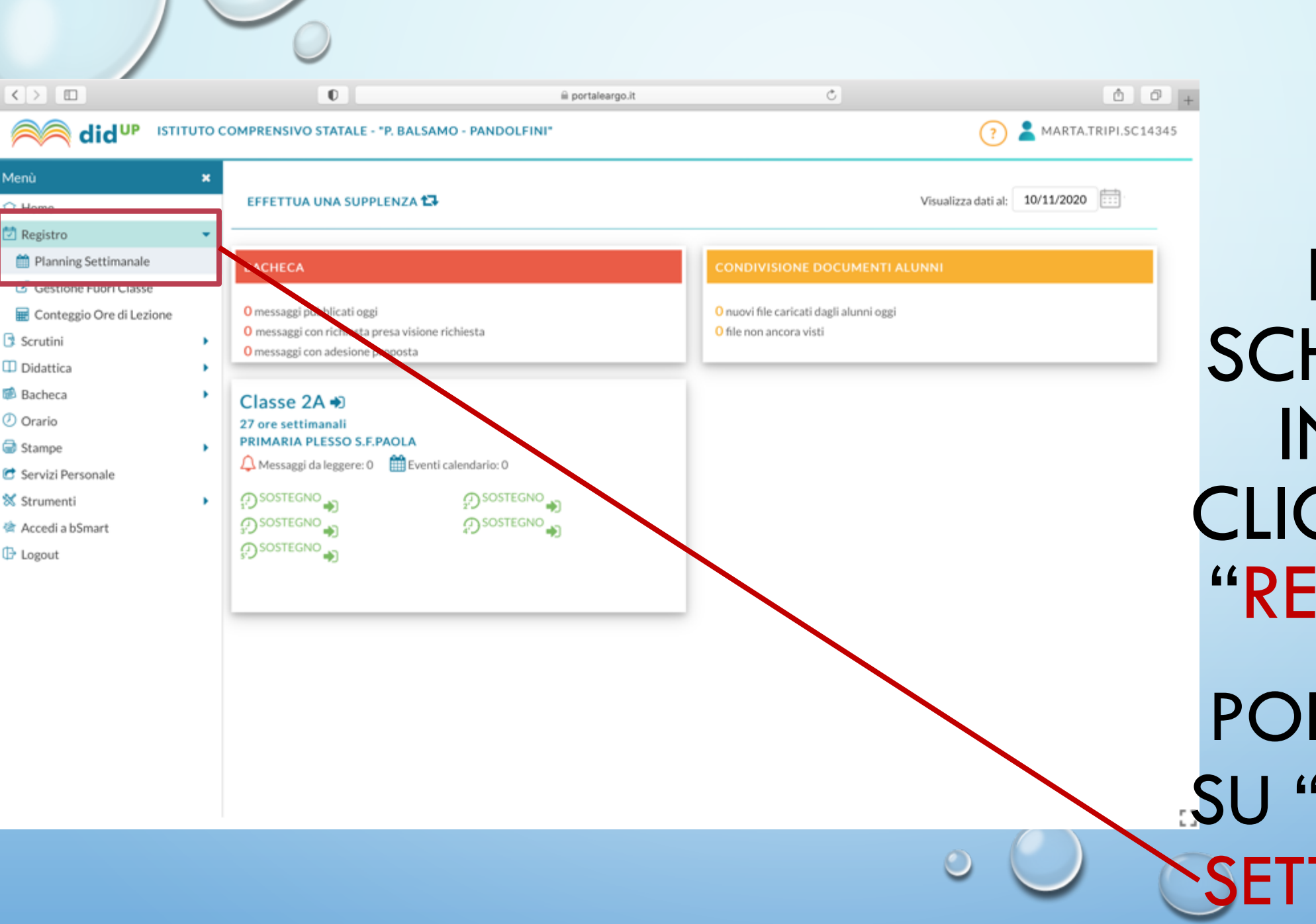

DALLA SCHERMATA INIZIALE CLICCARE SU "REGISTRO"

POI CLICCARE SU "PLANNING SETTIMANALE"

|                                                                                                    |           | 0                       | iii por               | taleargo.it            | Ċ.                    |                       | 60             |
|----------------------------------------------------------------------------------------------------|-----------|-------------------------|-----------------------|------------------------|-----------------------|-----------------------|----------------|
| did <sup>up</sup> ізтітито с                                                                           | OMPRENSI  | VO STATALE - "P. BALSA! | ? 🙎                   | ? 💄 MARTA.TRIPI.SC1434 |                       |                       |                |
| nù 🗙                                                                                                   | Le mie Le | zioni Scelta classe     | )                     |                        |                       | Bacheca               | 10/11/2020     |
| Home<br>Registro 👻                                                                                     | OPA       | 1110 09/11/2020         | MAR 10/11/2020        | MED 11/11/2020         | 610 12/11/2020        | VEN 12/11/2020        | SAR 14/11/2020 |
| Planning Settimanale                                                                                   | UKA       | LON 09/11/2020          | MAR 10/11/2020        | MER 11/11/2020         | 610 12/11/2020        | VEN 13/11/2020        | SAB 14/11/2020 |
| Gestione Fuori Classe                                                                                  | Ð         | ÷                       | SOSTEGNO<br>2A        | <u></u>                | SOSTEGNO<br>2A        | SOSTEGNO<br>2A        | $\odot$        |
| Scrutini  Didattica Didattica Bacheca Orario Stampe Servizi Personale Strumenti Accedi a bSmart Logout | Ð         | SOSTEGNO<br>2A<br>(+)   | SOSTEGNO<br>2A        | SOSTEGNO<br>2A         | SOSTEGNO<br>2A<br>(+) | SOSTEGNO<br>2A<br>(+) | ÷              |
|                                                                                                    | ę.        | SOSTEGNO<br>2A<br>+     | SOSTEGNO<br>2A<br>(+) | SOSTEGNO<br>2A<br>(+)  | SOSTEGNO<br>2A<br>(+) | SOSTEGNO<br>2A<br>(+) | (+)            |
|                                                                                                    | <b>?</b>  | SOSTEGNO<br>2A<br>+     | SOSTEGNO<br>2A<br>(+) | SOSTEGNO<br>2A<br>(+)  | SOSTEGNO<br>2A<br>(+) | SOSTEGNO<br>2A<br>(+) | (+)            |
|                                                                                                    | e.        | SOSTEGNO<br>2A<br>(+)   | SOSTEGNO<br>2A<br>+   | SOSTEGNO<br>2A<br>(+)  | SOSTEGNO<br>2A<br>+   | ÷                     | (+)            |
|                                                                                                    | Ş         | SOSTEGNO<br>2A<br>(+)   | ÷                     | SOSTEGNO<br>2A<br>(+)  | ÷                     | ÷                     | (+)            |
|                                                                                                    | Ð         | ÷                       | $(\div)$              | <b>(</b> +)            | ÷                     | ÷                     | $( \div )$     |
|                                                                                                    | Ð         | ÷                       | +                     | <del>(</del> +)        | <b>(</b> +)           | <b>(</b> +)           | ÷              |

OH

**CLICCARE SUL** -RETTANGOLO CORRISPONDENTE ALL'ORA CHE DOVETE FIRMARE

|                                             |    | -                                                | 0          |                      |                        |                   |                        |                         |               |                    |               |
|---------------------------------------------|----|--------------------------------------------------|------------|----------------------|------------------------|-------------------|------------------------|-------------------------|---------------|--------------------|---------------|
|                                             |    | OMPREN                                           |            | TALE - "P. BALSAMO - | E P                    | ortaleargo.it     |                        | 0                       | () . M        |                    |               |
|                                             |    | OMPREN                                           | 13140 31A  | TALE - P. BALSAMO    | PANDOLPINI             |                   |                        |                         | (?) • M       | AKTA.TKIPI.3C14345 |               |
| Menù                                        | *  |                                                  | Marted     | li 10 Novembre       | 2A - SOSTEC            | NO                |                        |                         |               |                    |               |
| <ul> <li>Home</li> <li>Registro</li> </ul>  | •  | 2                                                | 22         | <b>A</b>             |                        | Å.                |                        | F                       | es.           | 1114               |               |
| 🛗 Planning Settimanale                      |    | GIORN                                            | ALE DI     | APPELLO              | PROGRAMM.<br>DIDATTICA | VALUTAZIONI ORALI | VALUTAZIONI<br>SCRITTE | CONOSCENZE /<br>ABILITÀ | NOTE          | CALENDARIO         |               |
| Gestione Fuori Classe                       | (  | Lezioni precedenti Messaggi da leggere in classe |            |                      |                        |                   |                        |                         | •             | 10/11/2020         |               |
| Scrutini                                    | •  | OPA                                              | FIRMA      | DOCENTE              | MATERIA                | ATTIV             | τλ ένοι τα             | COMP                    | ITI ASSEGNATI |                    |               |
| Didattica                                   | ۱, |                                                  | $\bigcirc$ | DOCENTE              | MOLENIO                | 0110              |                        | COMP                    | in Assession  |                    | FIRMATE L'ORA |
| <ul> <li>Bacheca</li> <li>Orario</li> </ul> | '  | 1°J                                              | DDI        |                      |                        |                   |                        |                         |               |                    |               |
| Stampe                                      | •  | Ð                                                |            |                      |                        |                   |                        |                         |               | $\oplus$           | FCLICCATE     |
| C Servizi Personale                         |    | Ð                                                | $\oslash$  | TRIPI MARTA          | SOSTEGNO               |                   |                        |                         |               |                    |               |
| Accedi a bSmart                             | '  | 15                                               | DDI        |                      | 505120110              |                   |                        |                         |               | -                  |               |
| 🕀 Logout                                    |    | Ð                                                | DDI        | TRIPI MARTA          | SOSTEGNO               |                   |                        |                         |               | 1                  | JULLA MAINA   |
|                                             |    | Э                                                | $\oslash$  |                      |                        |                   |                        |                         |               | Ð                  |               |
|                                             |    |                                                  | DDI        | -                    |                        |                   |                        |                         |               |                    | A DESIKA      |
|                                             |    | 2                                                | DDI        |                      |                        |                   |                        |                         |               | Ð                  |               |
|                                             |    | Ð                                                | $\oslash$  |                      |                        |                   |                        |                         |               | Ð                  | 0             |
|                                             |    | Ð                                                | $\oslash$  |                      |                        |                   |                        |                         |               | <b>(</b>           |               |
|                                             |    | 0                                                |            |                      |                        |                   |                        |                         |               |                    |               |
|                                             |    | Compit                                           | i per oggi |                      |                        |                   |                        |                         |               |                    |               |
|                                             |    |                                                  |            |                      |                        |                   |                        | 6                       |               |                    |               |

0

. .

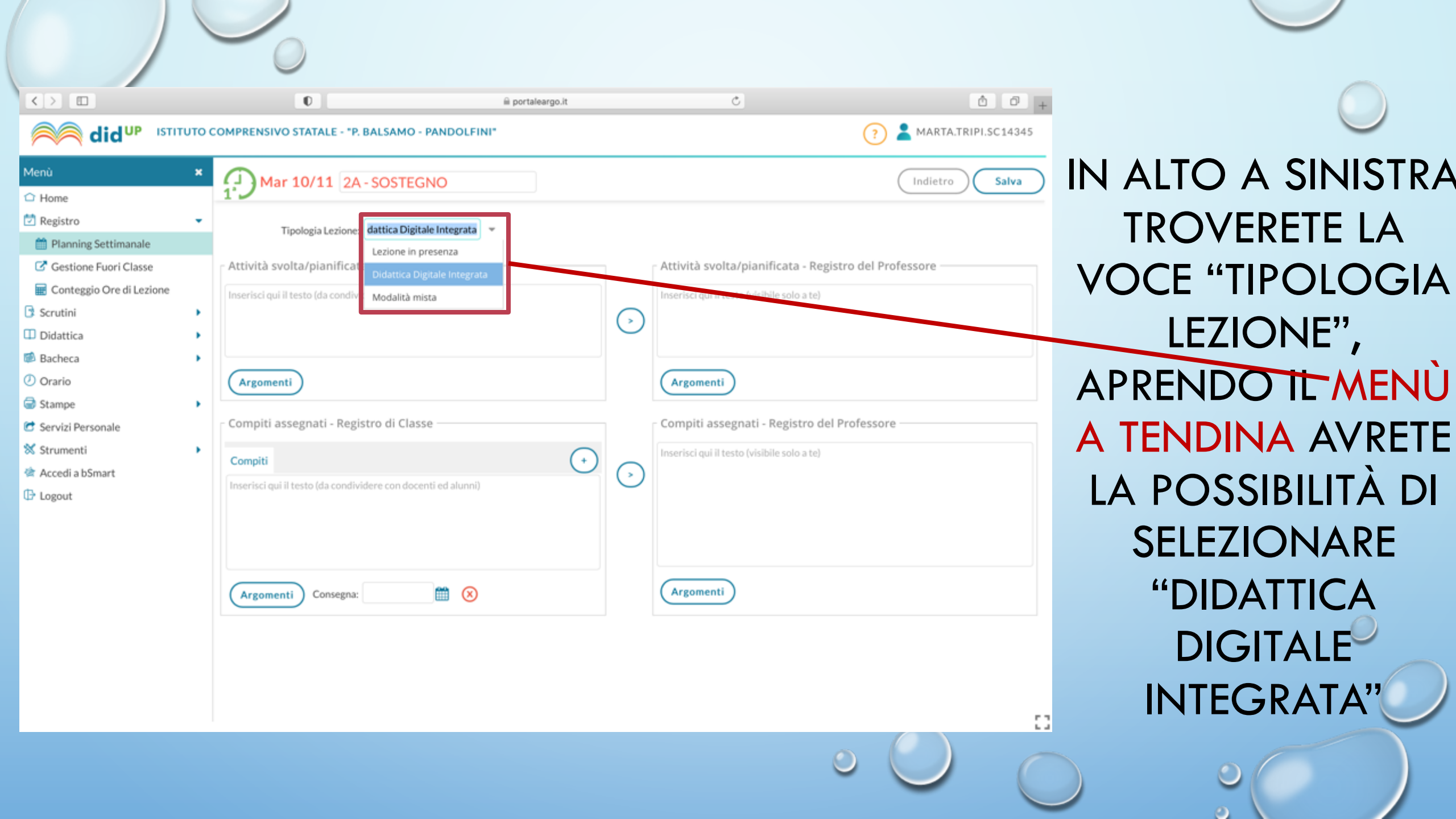

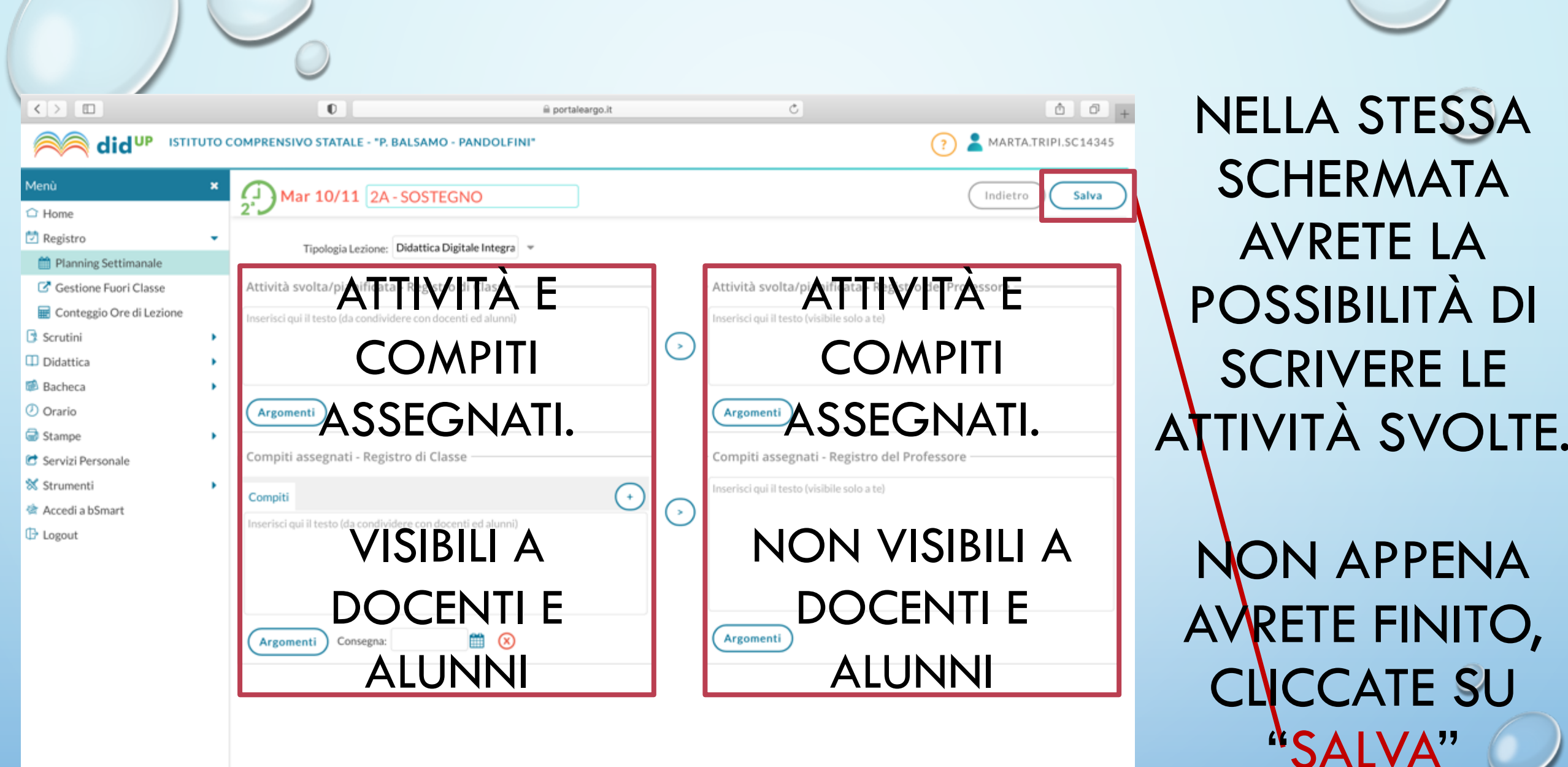

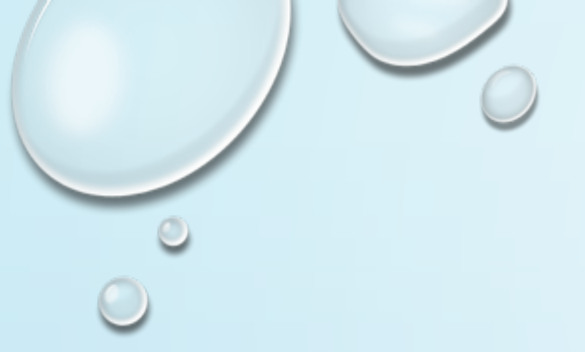

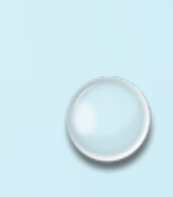

## GRAZIE PER L'ATTENZIONE

Marta Tripi Marta.tripi@icsbalsamopandolfini.edu.it

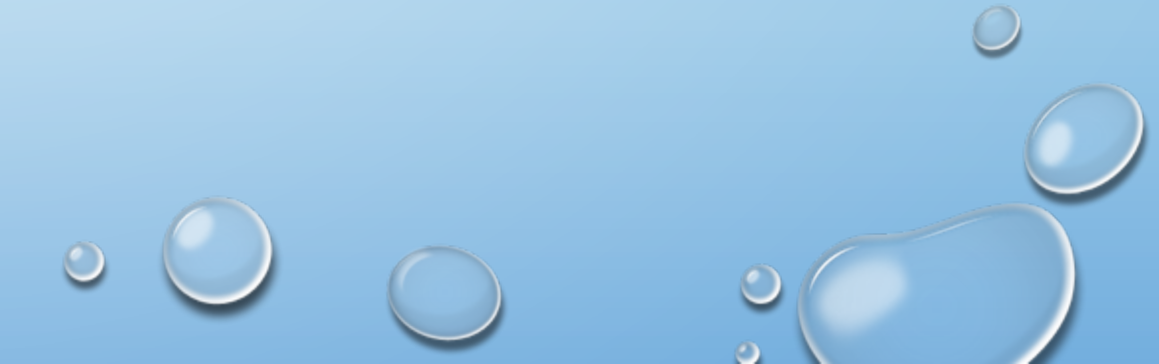